# **IT Services Purchase Approval Process**

### ✤ ALL COUNTY TECHNOLOGY PURCHASES REQUIRE REVIEW AND APPROVAL BY IT SERVICES.

To submit an IT Services Approval request, follow the VCFMS Step Action Table instructions for the type of purchase request you are submitting in the VCFMS system (RQS, DO, RAP). Perform the steps below to have IT Services review and approve your technology related request.

#### **IT Services Purchase Approval Request**

- 1. On the Header Page, navigate to the Reporting Tab.
- 2. Click the Pick List Drop Down Button an Reporting 1 line:

| Document Navigator 🛛 🔀  | Header 😿                                                                                                    |
|-------------------------|----------------------------------------------------------------------------------------------------|
| Header                  |                                                                                                    |
| Accounting Distribution |                                                                                                    |
| Vendor                  | General Information Contract Details Reference Reguestor Issuer Buyer Modification Extended Description Default Shipping/Billing Reporting |
| Commodity Group         | Fired Asset Intert Reference Document Information                                                                                          |
| Commodity               |                                                                                                    |
| Accounting              | Reporting 1:                                                                                                    |
| Posting                 | Reporting 2:                                                                                                    |
| Special Instructions    | Reporting 3:                                                                                                    |
| Free Form Vendors       |                                                                                                    |
| 1                       |                                                                                                    |

- 3. From the Choose Screen menu options, Choose one of the following below by Clicking on the **BLUE Select** text:
  - a. ITS Approval Required (for technology related products and services)
  - b. CEO and ITS Approval Required (for technology related products requiring CEO Approval): <u>NOTE: ALL iPads/Tablets REQUIRE CEO Approval</u>. <u>Cellular devices over \$300 REQUIRE CEO Approval</u>. Approval can be obtained through your CEO Analyst, and approved through VCFMS workflow.
  - c. HR and ITS Approval Required (for professional service contracts), as shown below:

|     |   | Choo                | se                       |                               |                        |  |
|-----|---|---------------------|--------------------------|-------------------------------|------------------------|--|
|     |   | <u>Brow</u><br>Repo | se Clear<br>rting Code : | Description :                 |                        |  |
|     | _ |                     | Reporting Code           | Description                   | Default Reporting Code |  |
| 3b  |   | Select              | CEO/ITS                  | CEO and ITS Approval Required |                        |  |
| 2.0 | i | Select              | HR                       | HR Approval Required          | No                     |  |
| 30  |   | Select              | HR/ITS                   | HR and ITS Aprroval Required  | No                     |  |
| 3a  |   | Select              | ITS                      | ITS Approval Required         | No                     |  |
|     | J | Select              | STANDARD                 | Standard Requisition          | No                     |  |
|     |   | Cance               | First Previous           | Next Last                     |                        |  |

NOTE: If the IT Services Purchase Approval Request REQUIRES CEO Approval (ie: iPads/Tablets and cell phones over \$300) and the ITS Approval option was chosen, the request will be rejected, requiring the request to be resubmitted with the correct reporting code.

4. The ITS Approval Required option chosen will populate Reporting Line 1, on the Reporting Tab. Your request will then be routed for IT Service's review via VCFMS workflow.

| Document Navigator 🛛 🔀  | Header 🖗 1                                                                                                    |
|-------------------------|----------------------------------------------------------------------------------------------------|
| Header                  | E List View                                                                                                    |
| Accounting Distribution |                                                                                                    |
| Vendor                  | General Information Contact Extended Description Additional Information Default Shipping/Billing Document Information |
| Commodity Group         | Reporting                                                                                                    |
| Commodity               | Reporting 1: TS × 🚖                                                                                                   |
| Accounting              | ITS Approval Required                                                                                                 |
| Posting                 | 4 Reporting 2:                                                                                                    |
| Special Instructions    |                                                                                                    |
| Free Form Vendors       | Neporting 3:                                                                                                    |
|                         |                                                                                                    |

## NOTE: Projects over \$50,000 REQUIRE ITC APPROVAL prior to IT Services Approval. The APAQ Process MUST BE COMPLETED and ITC APPROVED PRIOR to Entry into VCFMS.

You may contact your IT Service's Account Manager for assistance with the REQUIRED Automated Project Assessment Questionnaire (APAQ) Forms. In some isolated cases, regardless of request amount, IT Services will recommend ITC Approval, typically when the project has County-wide potential/impact or existing County resources are not being leveraged. Upon ITC Approval of the APAQ Forms, the department can then submit their IT Services Purchase Request, attaching the approved APAQ forms in the Header Panel. The department's request will be reviewed by IT Services and communicated via VCFMS workflow.

Once an ITC Project has been approved, please note on all future IT Services Approval requests the associated ITC project name.

5. At the Header Page, on the Extended Description Tab, REQUIRED is a DETAILED DESCRIPTION of the hardware, software or services for your Request, providing the REASON/JUSTIFICATION for the purchase in the Extended Description field:

| Vender<br>Commodity Group<br>Commodity Group<br>Commodity<br>Accounting<br>Posting<br>Free Form Vendors<br>Free Form Vendors | 1     |
|----------------------------------------------------------------------------------------------------|-------|
| Accounting<br>Posting<br>Special Instructions<br>Free Form Vendors                                                           |       |
| Free Form Vendors                                                                                                    |       |
|                                                                                                    |       |
| · · · · · · · · · · · · · · · · · · ·                                                                                        |       |
|                                                                                                    |       |
|                                                                                                    |       |
|                                                                                                    |       |
|                                                                                                    |       |
|                                                                                                    |       |
|                                                                                                    | ~     |
| Save Dundo Load Accounting Profile Load Vendor List ShipBill To Lines Reset Bayer Veno Processed                             | pider |

- 6. Complete the Commodity and Accounting screens for EACH item being requested, following the VCFMS Step Action Table instructions in order to have the requisition request approved through GSA Procurement.
- 7. On the Header Page, attach the REQUIRED vendor quote or invoice (ie: Compuwave, CDW, etc.) by clicking on the FILE Button on the bottom of the screen, to open the Drop Down Menu.

| 7                                                                                                    | E List View  |
|----------------------------------------------------------------------------------------------------|--------------|
|                                                                                                    |              |
| General Information Contact Entended Description Additional Information Default Shipping/Billing Document Information Reporting |              |
| Document Name: Accounting Profile:                                                                                              |              |
| PCard ID:                                                                                                    |              |
| Budget PY:                                                                                                    |              |
| Fiscal Year Procurement Folder:                                                                                                 |              |
| Period: Procurement Type ID:                                                                                                    |              |
| Document Description: Procurement Type:                                                                                         |              |
| V Tracking lumber:                                                                                                    |              |
| Document Short Description: Warehouse:                                                                                          |              |
| Actual Amount: \$0.00 Total of Header Attachments: 0                                                                            |              |
| Closed Amount: \$0.00 Total of All Attachments: 0                                                                               |              |
| Closed Date:                                                                                                    |              |
| Open Amount \$0.00                                                                                                    |              |
| Ref Amount: 50.00                                                                                                    |              |
|                                                                                                    |              |
|                                                                                                    |              |
| Copy Daldate E Submit C Discard                                                                                                 | File * Close |

8. When the FILE Drop Down Menu is expanded, select the Attachments option (Paperclip Icon):

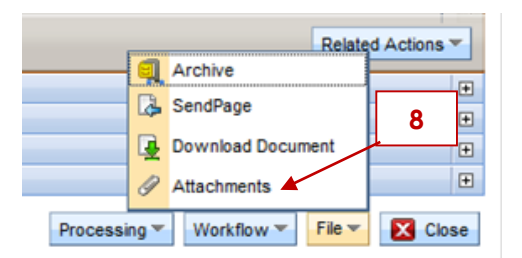

9. The Attachments Screen will then open. Click on the **BLUE** <u>Upload</u> text:

| Eile Hame   |               |      |         |               |   |
|-------------|---------------|------|---------|---------------|---|
| rile name   | Туре          | Date | User ID | Primary State |   |
| st Prev Nex | t Last        |      |         |               |   |
| TV          | pe :          |      |         |               |   |
| Da          | te:           |      |         |               |   |
| Da          | ite :<br>ID : |      |         | ,             | * |

## **IT Services Purchase Approval Process**

10. The Upload Attachment Screen will then open. Click on the Browse Button:

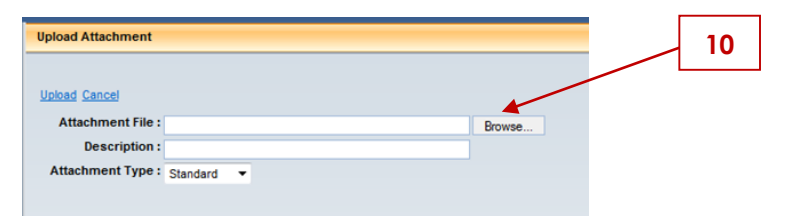

11. On the Choose File to Upload Screen, Select your file and Click on the Open Button:

| ganize 🔻 New folder                                                                                       |                                                                                                    |                                                                                                    | ₩ • 🔟 🔞                                                                                                    |
|----------------------------------------------------------------------------------------------------|----------------------------------------------------------------------------------------------------|----------------------------------------------------------------------------------------------------|----------------------------------------------------------------------------------------------------|
| Downloads  Recent Places  Libraries  Documents  Music  Pictures  Videos  Computer ISD-M70579  Solick (C:) | Name  Agility Sched A FY15-16 Renewal Agreem Agility Sched B FY15-16 -Corrected-Ren Agility Sched B FY15-16 Renewal Agreem Compuwave Qt \$8226 Compuwave Qt \$8283 Compuwave Qt \$8292 Compuwave Qt \$8292 Compuwave Qt \$8306 Compuwave Qt \$8323 Compuwave Qt \$8338 | Date modified<br>7/7/2015 11:47 AM<br>7/14/2015 3:51 PM<br>7/7/2015 11:48 AM<br>6/17/2015<br>6/25/2015<br>1/2/2015 8:00 AM<br>7/7/2015 8:06 AM<br>7/2/2015 9:04 AM | Type<br>Adobe Acrobat D<br>Adobe Acrobat D<br>be Acrobat D<br>be Acrobat D<br>Adobe Acrobat D<br>Adobe Acrobat D<br>Adobe Acrobat D<br>Adobe Acrobat D<br>Adobe Acrobat D |
| ♀ vol1 (\\nascfs01) (F:) ♀ ISD (\\nascfs01) (G:)                                                          | DLT Qt 4436612                                                                                                    | 6/12/2015 2:52 PM<br>5/6/2015 8:17 AM                                                                                                    | Adobe Acrobat D                                                                                                    |

12. Your chosen file will populate in the Attachment File field on the Upload Attachment Screen. Click the **BLUE** Upload text to upload the file.

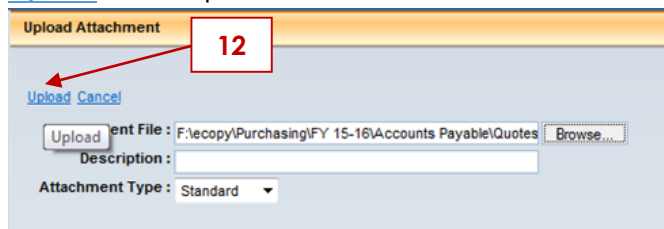

13. Your chosen file is now uploaded in the Orange shaded area. Click on the BLUE <u>Return to Document</u> text to process your purchase request.

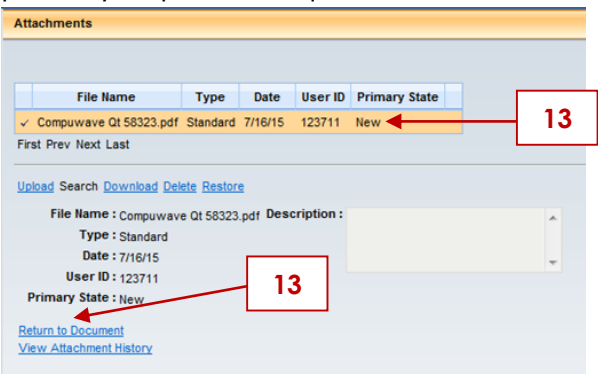